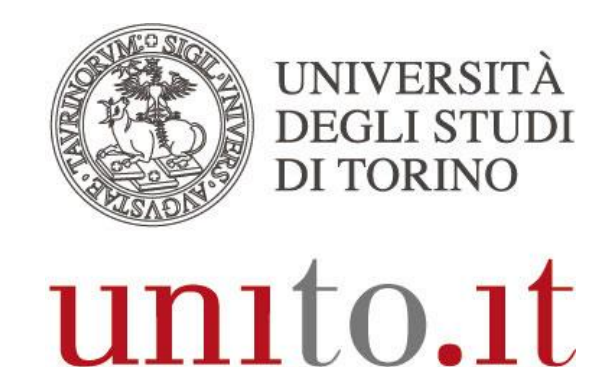

L'UNIVERSITÀ DI TORINO ON LINE

# MANUALE DI UTILIZZO DI EDUROAM

versione 1 | 02-2015

Direzione Sistemi Informativi Portale e Orientamento

## **1. INTRODUZIONE**

eduroam (Education Roaming) è un servizio che offre un accesso wireless sicuro alla rete. Gli utenti roaming che visitano un istituto che aderisce all'iniziativa sono in grado di utilizzare la rete locale wireless (WLAN) usando le stesse credenziali (username e password) che userebbero nella propria istituzione d'appartenenza, senza la necessità di ulteriori formalità presso l'istituto ospitante. eduroam è un'infrastruttura basata su una rete di server RADIUS che utilizza 802.1x.

# 2. A CHI E' RIVOLTO

- Personale docente e ricercatore
- Assegnisti di ricerca
- Dottorandi
- Personale tecnico-amministrativo
- Studenti dell'Università di Torino che si recano in istituzioni coperte dal servizio
- Ospiti dell'Università di Torino che fanno parte di istituzioni aderenti a eduroam

## 3. CONFIGURAZIONE

Per configurare l'accesso ad eduroam utilizza il servizio <u>CAT</u> (Configuration Assistant Tool). Dal tuo device visita la pagina <u>https://cat.eduroam.org</u>

NOTA: se sei un utente Apple affinché il tuo dispositivo installi correttamente il profilo eduroam visita CAT utilizzando il browser Safari.

|                                                                                                    | Pagina Iniziale |
|----------------------------------------------------------------------------------------------------|-----------------|
| Intermation su<br>information<br>discussion eduroam installation made easy: Image: Control of the information<br>of the information<br>of the information | Pagina Iniziale |
| edurate admi:<br>initiad.i to Jet<br>Utente eduroarn :<br>scarica il tuo programma di installazione eduroarn                                                                                                    |                 |

Direzione Sistemi Informativi, Portale e Orientamento – Unità di Progetto WiFi Via Po 31 - 10124 Torino - Tel. +39 011.670.4791 - Fax. +39 011.2361056 e-mail: wifi@unito.it - www.unito.it

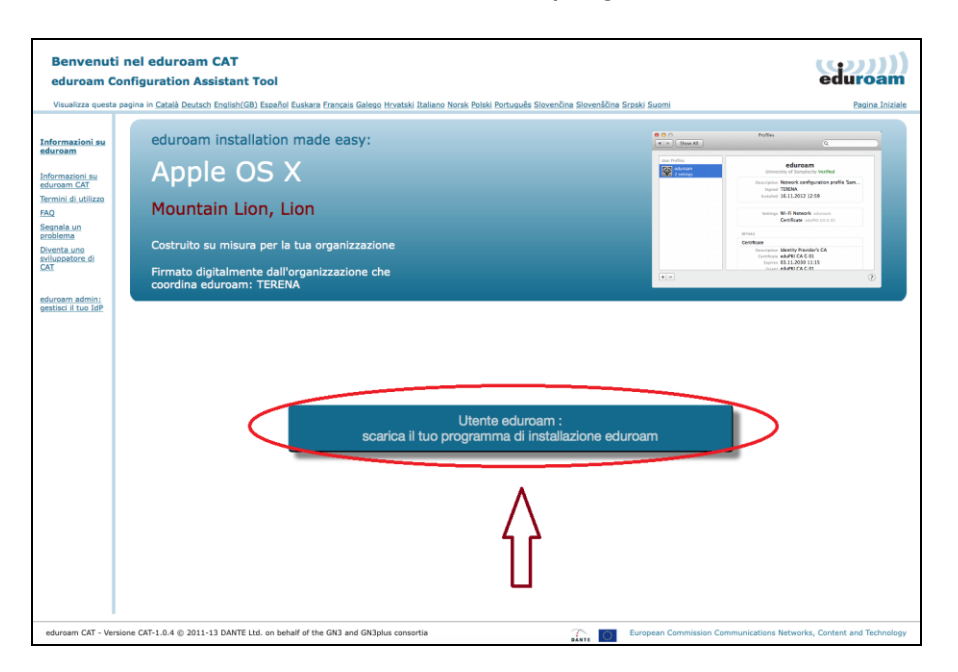

Clicca sul pulsante "Utente eduroam: scarica il tuo programma di installazione eduroam"

Seleziona "Università degli Studi di Torino" come organizzazione di appartenenza.

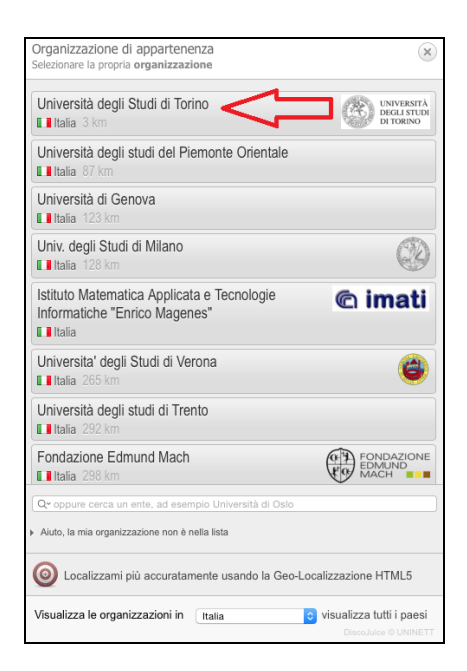

Seleziona il tuo sistema operativo.

| Benvenuti nel eduroam CAT<br>eduroam Configuration Assistant Tool<br>Vualitza autoa autoa no Catal Datech festiviti Financia Factoria Galeen Hoatsi Italiano Norsi Reisi Romando Sieren                                                                                                    | ina Slovenšči | na Sroski Suomi            | eduroam                                    |
|----------------------------------------------------------------------------------------------------|---------------|----------------------------|--------------------------------------------|
| Organizzazione selezionata: Università degli Studi di Torino ecegline un altro                                                                                                    |               |                            |                                            |
| Ma case a lineartrasser problemi, A passible otherer estatema diritta dall'organizzazione di appartenenza via:<br>WWW bitau/fine strutumia fihiodiodia<br>Ma Workews 7<br>Ma Workews 7<br>Ma Wor | 2             |                            | UNIVERSITÀ<br>DEGLI STUDI<br>DI TORINO     |
| eduroam CAT - Versione CAT-1.0.4 © 2011-13 DANTE Ltd. on behalf of the GN3 and GN3plus consortia                                                                                                    | PANTE O       | European Commission Commun | nications Networks, Content and Technology |

### 3.1. Sistemi Operativi Apple

### 3.1.1. Apple iOS dispositivi mobile

Per configurare eduroam su dispositivi mobile Apple (quali smartphone e tablet) clicca su *"AppleiOS dispositivi mobile"*.

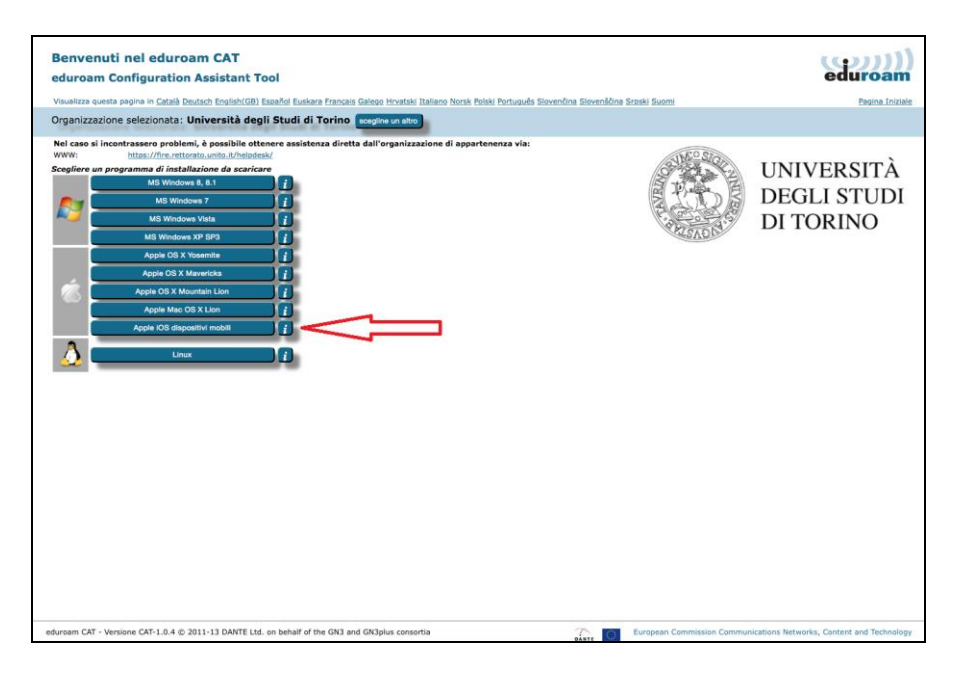

Partirà la procedura per l'installazione del profilo. Clicca su "Installa".

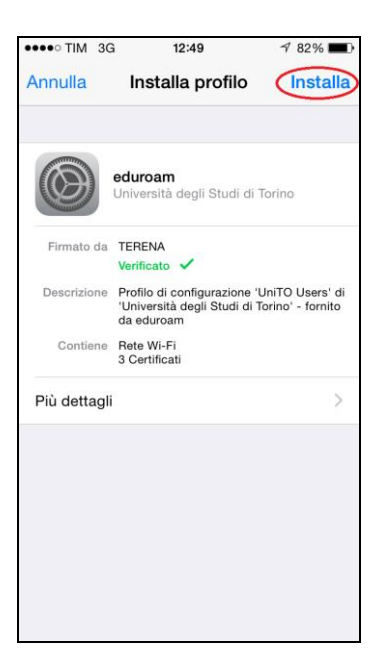

Se richiesto inserisci il codice di sblocco del telefono.

| ●●●●○ TIM 3G               | 12:49               | 1 82% 🔳             |
|----------------------------|---------------------|---------------------|
| In                         | serisci il codio    | e Annulla           |
| -                          | Inserisci il codice | _                   |
| 1                          | <b>2</b><br>ABC     | 3<br>Def            |
| <b>4</b><br><sub>GHI</sub> | 5<br>JKL            | 6<br><sup>мно</sup> |
| 7<br>PQRS                  | 8<br>TUV            | 9<br>wxyz           |
|                            | 0                   |                     |

Conferma l'installazione del certificato della Certification Authority "AddTrust External CA Root" cliccando su "Installa".

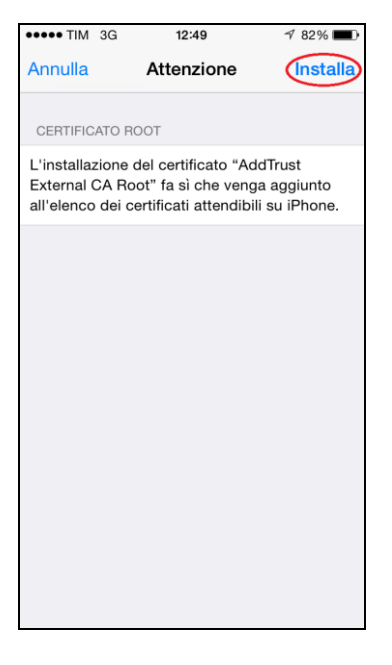

Dopo aver installato il certificato è possibile proseguire cliccando su "Installa".

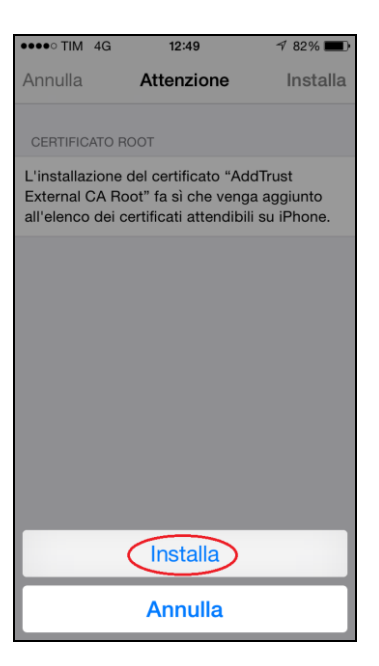

Inserisci il nome utente SCU.

| ●●●●○ TIM           | 4G               | 12:49        |          | ⋪ 82% 🔳   |
|---------------------|------------------|--------------|----------|-----------|
| Annulla             | ľ                | Nome ute     | ente     | Seguente  |
| INSERISC<br>"EDURO/ | CI IL NOI<br>AM" | ME UTENTE    | PER LA R | ETE WI-FI |
|                     |                  |              |          |           |
| Richiesto           | dal prof         | ilo "eduroan | n"       |           |
| QW                  | EF               | RTY          | U        | ΙΟΡ       |
| AS                  | B D              | FG           | ΗJ       | ΚL        |
| ♪ Z                 | x                | c v          | ΒN       | M 🗵       |
| 123 😅               | Q                | spa          | zio      | invio     |

Inserisci la password SCU.

| •••• TIM 4              | G 12:50                 | <b>1</b> 82% <b>■</b> ) |
|-------------------------|-------------------------|-------------------------|
| Annulla                 | Password                | Seguente                |
| INSERISCI I<br>"EDUROAM | LA PASSWORD PER LA<br>" | RETE WI-FI              |
|                         |                         |                         |
| Richiesto da            | al profilo "eduroam"    |                         |
|                         |                         |                         |
|                         |                         |                         |
|                         |                         |                         |
|                         |                         |                         |
|                         |                         |                         |
| QWE                     | RTYU                    | ΙΟΡ                     |
| AS                      | DFGH                    | JKL                     |
| ▲ Z                     | XCVB                    | ΝΜ                      |
| 123                     | spazio                  | invio                   |

L'installazione del profilo è completa.

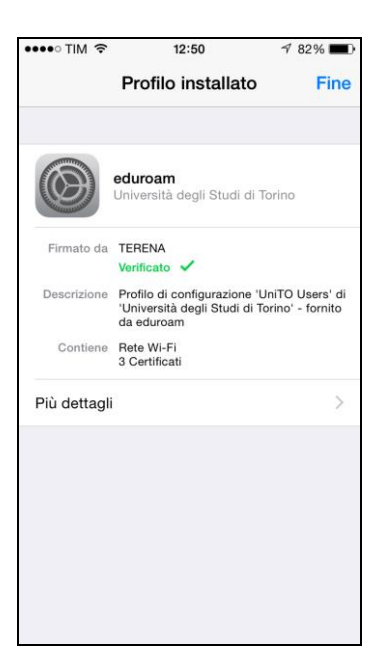

Puoi verificare la corretta installazione del profilo nella sezione *"Impostazioni-→Generali-→Profilo"* 

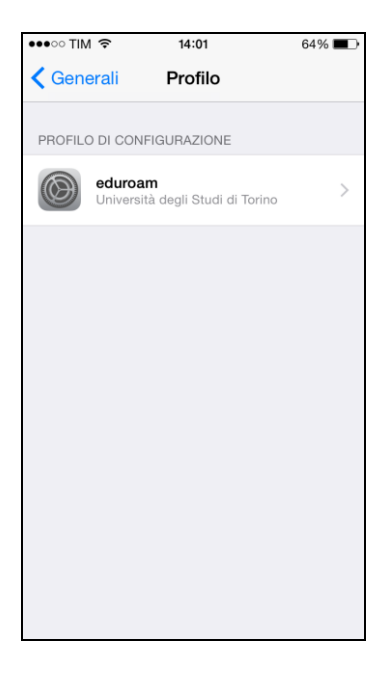

### 3.1.2. Apple OS X

Seleziona tua versione del sistema operativo Apple OS X.

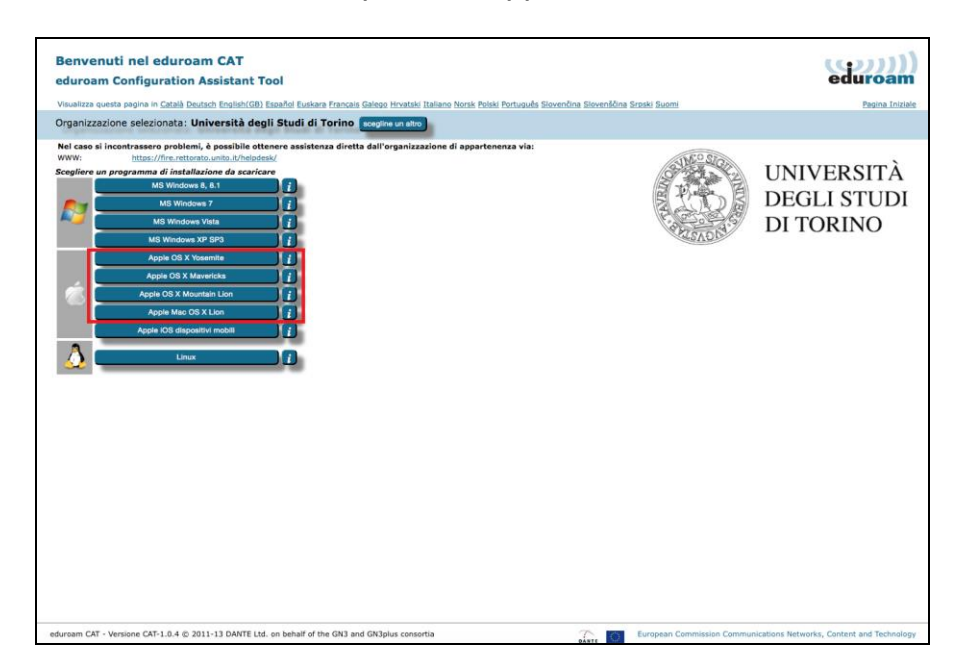

Procedi con l'installazione del profilo cliccando su "Continua".

| 000 <>            |                                | Profili                                                           |                              | Q Ricerca |
|-------------------|--------------------------------|-------------------------------------------------------------------|------------------------------|-----------|
|                   | Vuoi install<br>Questo profile | <b>are "eduroam"?</b><br>) del dispositivo configurerà Mac per: ( | 3 Certificati e Network Wi-F |           |
|                   | Mostra p                       | rofilo                                                            | Annulla                      | Continua  |
| Nessun profilo in | stallato                       |                                                                   |                              |           |
| + -               |                                |                                                                   |                              | ?         |

Inserisci le credenziali SCU e clicca su "Installa".

| Inserisci le imposta: | zioni per "eduroam":                   |
|-----------------------|----------------------------------------|
|                       | Network Enterprise                     |
| Inserisci le imposta  | zioni del network aziendale "eduroam": |
| Nome utente:          | utenza SCU                             |
| Password:             | •••••                                  |
|                       |                                        |
|                       |                                        |
|                       |                                        |
|                       |                                        |
| Annulla               | Precedente                             |

Puoi verificare la corretta installazione del profilo nella sezione *"Preferenze di Sistema* $\rightarrow$ *Profilo"* 

| ••• • • •                 | Profili         |                                  | Q Ricerca          |
|---------------------------|-----------------|----------------------------------|--------------------|
|                           |                 |                                  |                    |
| Profili utente            |                 | oduroom                          |                    |
| eduroam<br>4 impostazioni | Universi        | ità degli Studi di Torino Verifi | cato               |
|                           | Descrizione     | Profilo di configurazione 'U     | niTO Users' di 'Un |
|                           | Firmato         | TERENA                           |                    |
|                           | Installato      | 20/nov/2014 10:06                |                    |
|                           | Impostazioni    | Certificato TERENA SSL CA        |                    |
|                           |                 | Certificato UTN-USERFirst-H      | lardware           |
|                           |                 | Network Wi-Fi eduroam            |                    |
|                           |                 | Certificato AddTrust Externa     | I CA Root          |
|                           | DETTAGLI        |                                  |                    |
|                           | Certificati (3) |                                  |                    |
|                           | Descrizione     | CA dell'Identity Provider        |                    |
| + -                       |                 |                                  | ?                  |
|                           |                 |                                  | 0                  |

#### 3.2. Sistemi Operativi Microsoft

#### 3.2.1. Windows 8, 8.1

Seleziona "MS Windows 8, 8.1" da CAT.

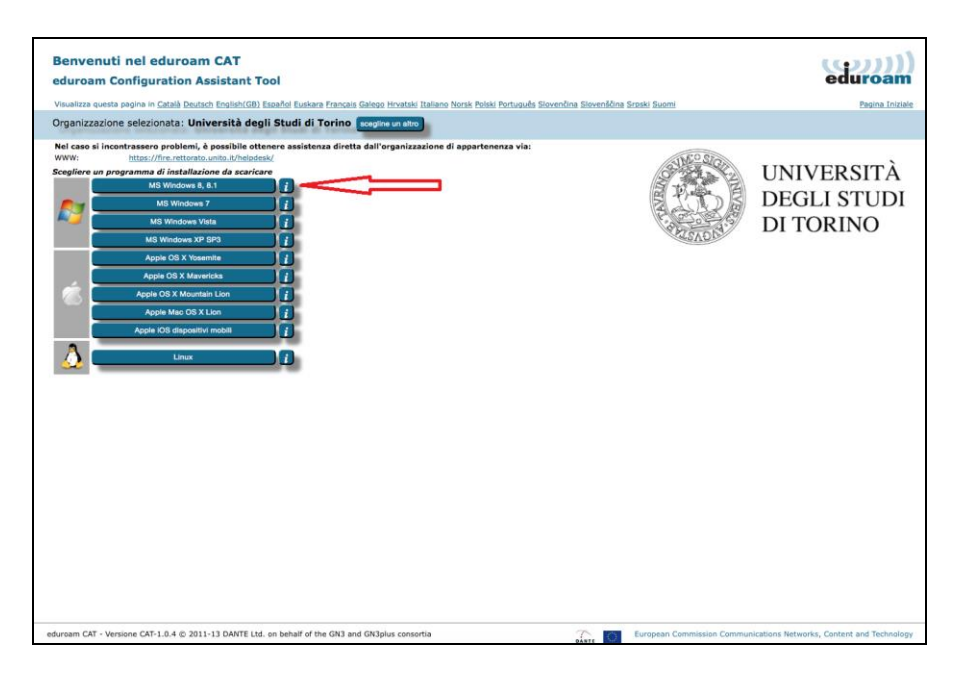

Scarica ed esegui l'installer.

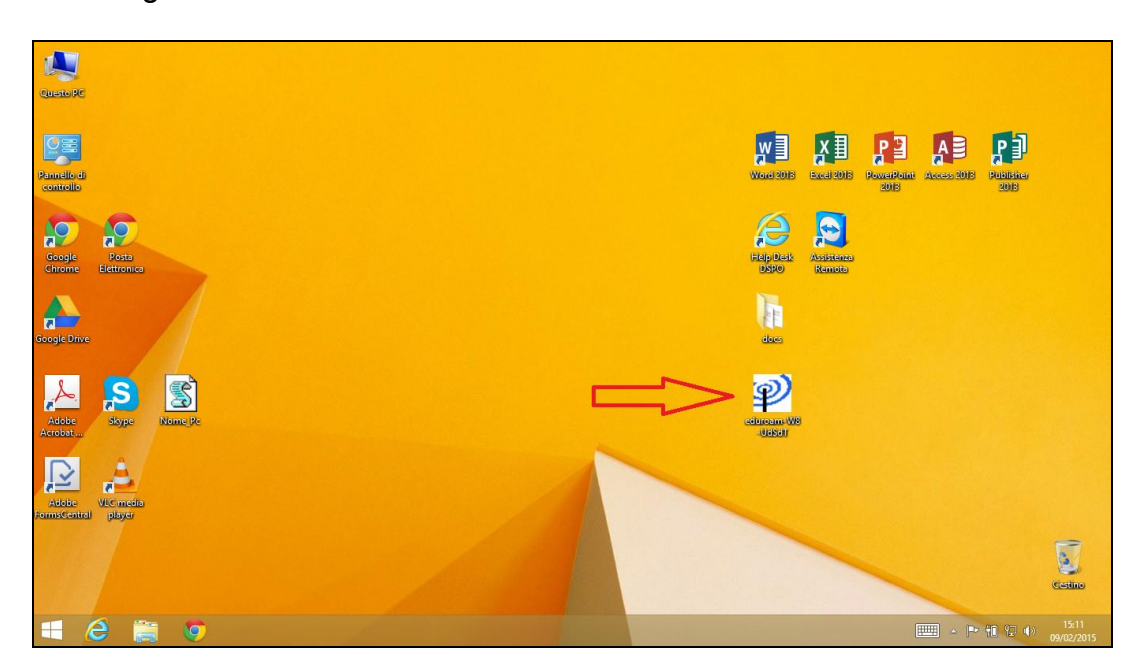

Direzione Sistemi Informativi, Portale e Orientamento – Unità di Progetto WiFi Via Po 31 - 10124 Torino - Tel. +39 011.670.4791 - Fax. +39 011.2361056 e-mail: wifi@unito.it - www.unito.it

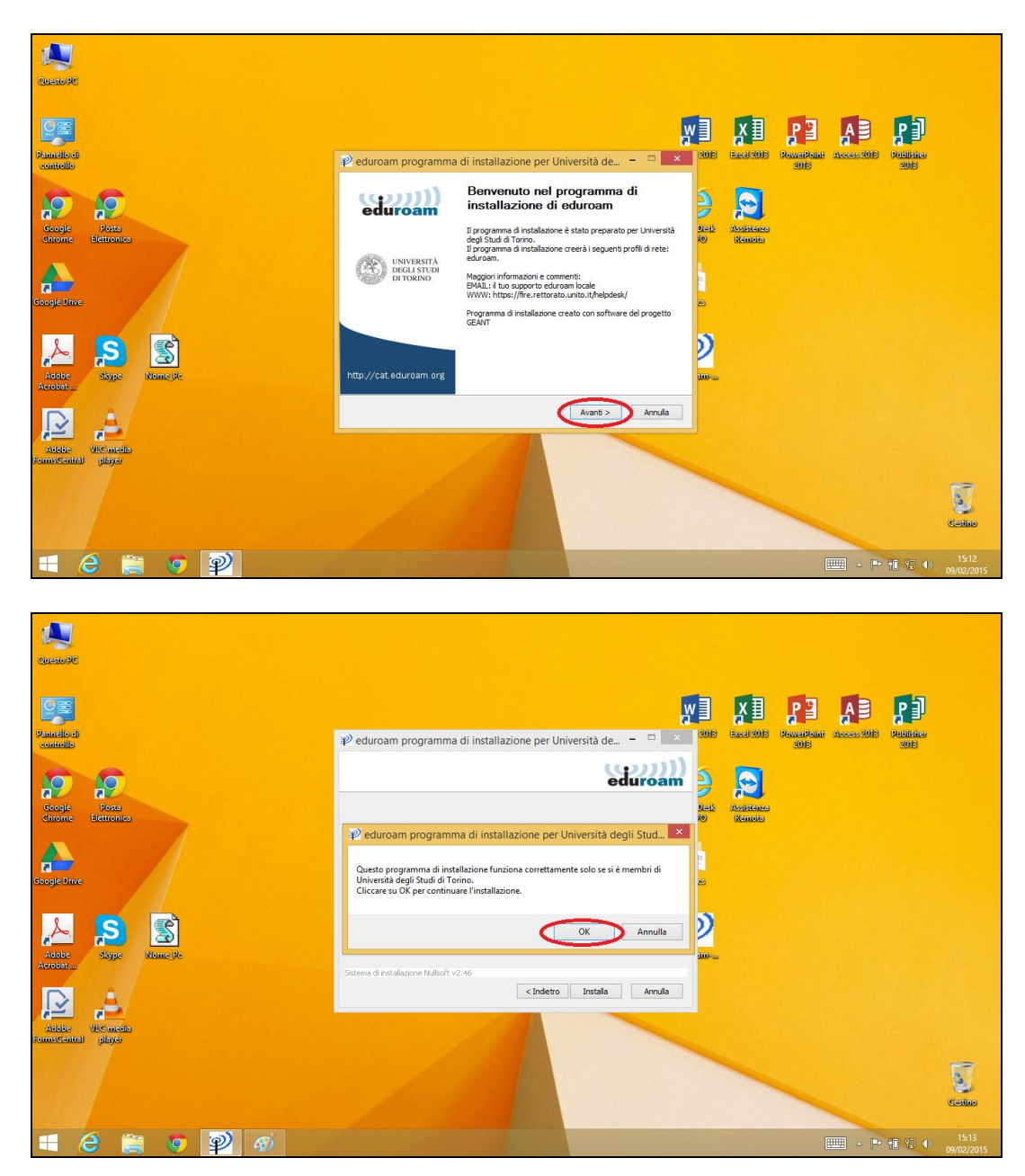

Cliccare su "Avanti" e successivamente su "OK".

| Queno SC                         |                                                                                                    |                                          |
|----------------------------------|----------------------------------------------------------------------------------------------------|------------------------------------------|
| Panello di<br>controllo          | P eduroam programma di installazione per Università de 🗆 💉 🕬 🗫                                                                                                    | PowerPoint Access/2015 Politiker<br>2015 |
| Google Potty<br>Chrome Editorius | Installazione completa<br>I profil di rete sono stati installati.<br>Il sistema è pronto.                                                                                                    | J                                        |
| Geogle Drive                     | CONTRACTOR DE LA CONTRACTOR DE LA CONTRA |                                          |
| Adde Syge Nome St                | http://cat.eduroam.org                                                                                                    |                                          |
| Adda ViCencias                   | Free                                                                                                    |                                          |
|                                  |                                                                                                    | Cetino                                   |
| 🕂 ⋵ 🚞 🧿 🗭                        |                                                                                                    |                                          |

Concludi l'installazione cliccando su "Finisci".

Per accedere ad eduroam clicca sull'icona di gestione delle connessioni di rete in basso a destra e seleziona eduroam.

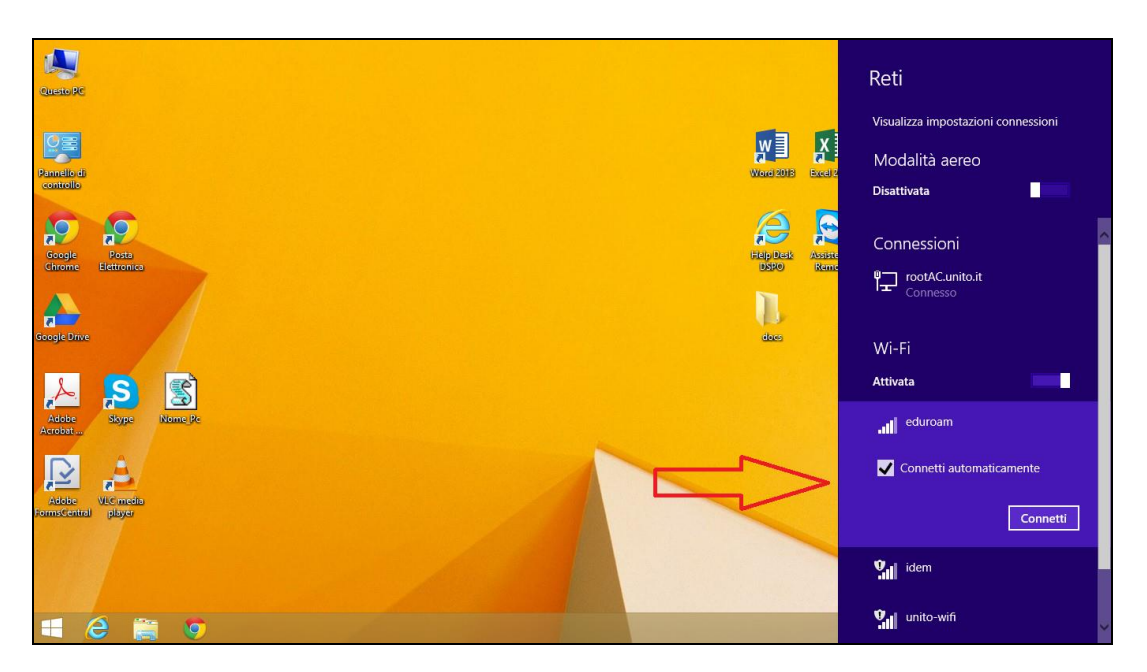

Inserisci le credenziali SCU e premi "OK".

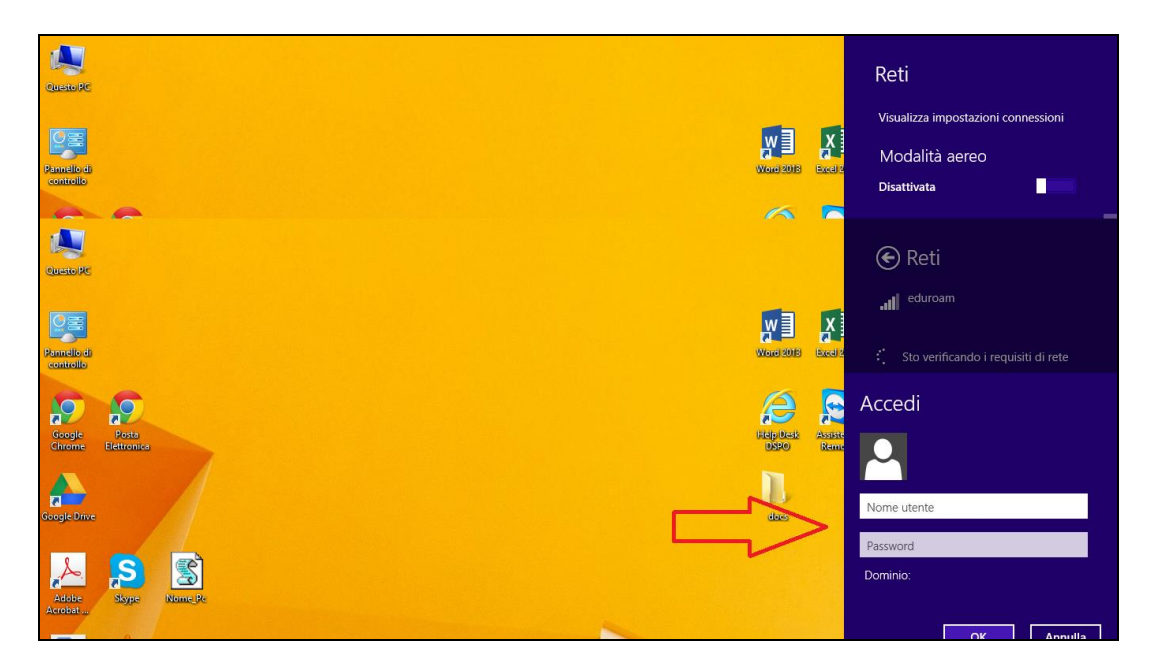

### 3.2.2. Windows 7, Vista, XP

Seleziona la tua versione del sistema operativo Windows.

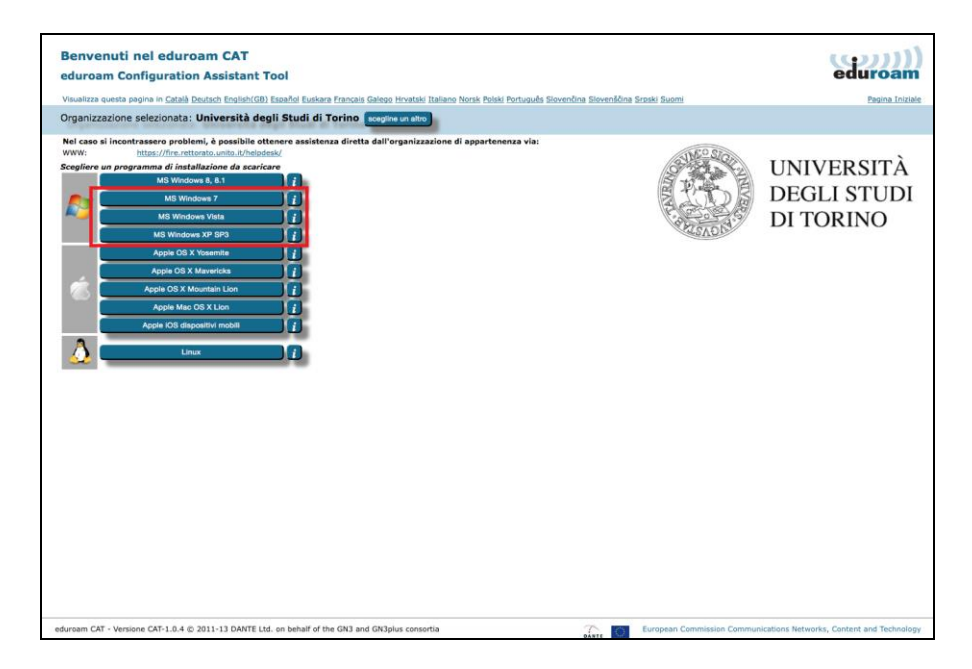

Scarica ed esegui l'installer.

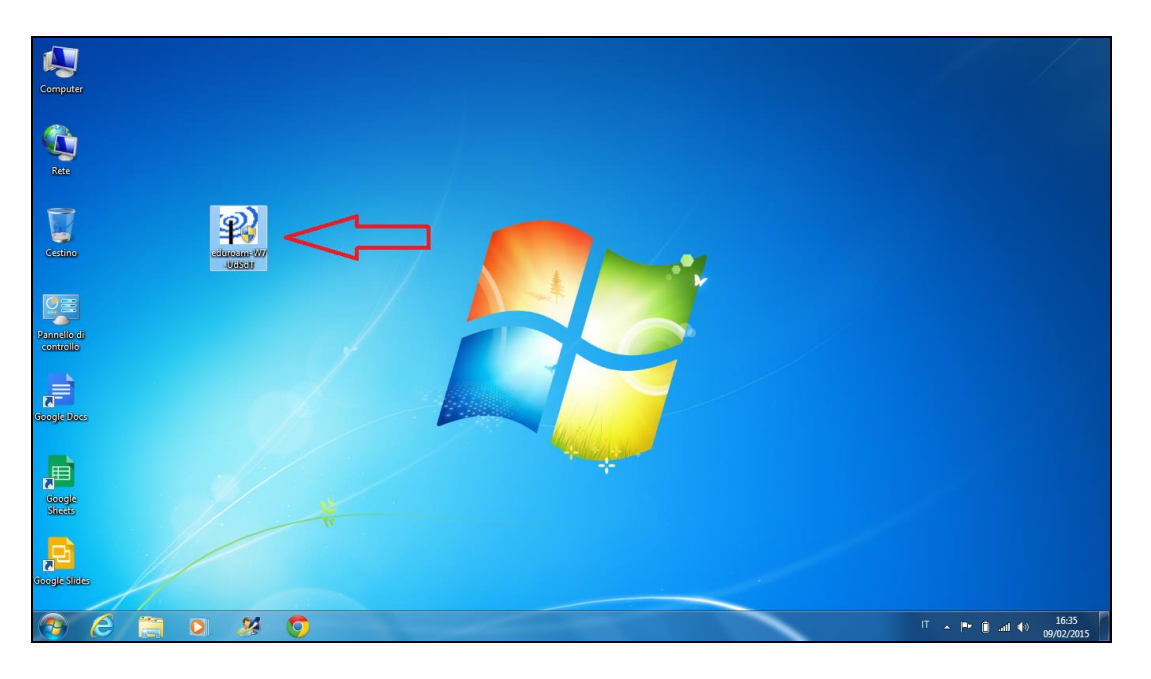

Clicca su "Avanti" e successivamente su "OK".

| Computer           |                            |                                                                                                    |   |                                                     |
|--------------------|----------------------------|----------------------------------------------------------------------------------------------------|---|-----------------------------------------------------|
| Ret                | 😰 eduroam programma di ins | tallazione per Università degli Studi di T                                                                                                    | a |                                                     |
| Centro editionaria |                            | Benvenuto nel programma di<br>installazione di eduroam<br>Il programa di installazione è tatto preparato per Università<br>egol Stud di rono.<br>Il programa di installazione creerà i seguenti profii di rete:<br>eduroam. |   |                                                     |
|                    | DITORINO                   | Maggiori informazioni e comenti:<br>19441. I fuo avgoro te dura en locale<br>WWW: https://fice.rettorato.unto.it/helpdesk/<br>Programma di installazione creato con software del progetto<br>GEANT                          |   |                                                     |
| Georgie Uses       | http://cat.eduroam.org     | Avant > Annula                                                                                                    |   |                                                     |
|                    | P                          |                                                                                                    |   | <sup>17</sup> ∧ <b>™ (i)</b> and 40 1636 09/02/2015 |

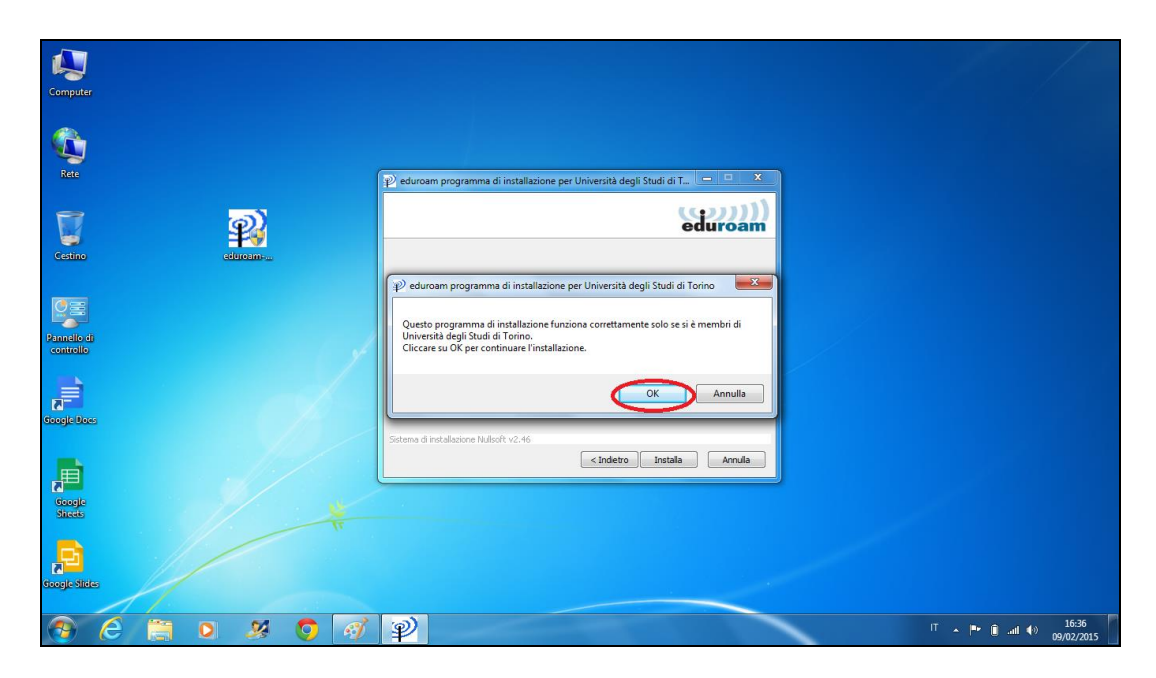

Inserisci le credenziali SCU lasciando vuoto il campo "Domain" e clicca su "OK"

| Computer<br>Computer<br>Rec<br>Centro<br>Centro<br>Centr |                                                                |
|----------------------------------------------------------------------------------------------------|----------------------------------------------------------------|
|                                                                                                    | J                                                              |
| Google stice:                                                                                                    | ات 1637<br>17 ∧ ۳۰ (آب ان 1637) م 1637<br>17 ∧ ۳۰ (آب ان 1637) |

### Clicca su "Avanti".

| Computer                                                     |                                                                                                    |
|--------------------------------------------------------------|----------------------------------------------------------------------------------------------------|
| C.<br>Rec                                                    | 🅑 eduroam programma di installazione per Università degli Studi di T., 🖵 😐 🗶                                                                                                    |
| <b>7</b>                                                     | SecureW2<br>SecureW2<br>Complete to                                                                                                    |
| Centrol controller<br>Principal<br>controller<br>Coogle Mass | Controlis auf profile duraem<br>to valor if profile duraem<br>Bratanome: SecureV/2.2.64%103%<br>Estratome: de file SecureV/2.2.64%113.pp<br>Entratome file SecureV/2.2.64%113.pp<br>Encuranome: (Juers/SPO-V/H/PApOdala Local/Temp/SecureV/2.64%113.exep /S<br>Elmins file: (Juers/SPO-V/H/PApOdala Local/Temp/SecureV/2.64%113.exep /S<br>Elmins file: (Juers/SPO-V/H/PApOdala Local/Temp/SecureV/2.64%113.exep /S<br>Elmins file: (Juers/SPO-V/H/PApOdala Local/Temp/SecureV/2.64%113.exep /S<br>Elmins file: (Juers/SPO-V/H/PApOdala Local/Temp/SecureV/2.64%113.exep /S<br>Elmins file: (Juers/SPO-V/H/PApOdala Local/Temp/SecureV/2.64%113.exep /S<br>Elmins file: (Juers/SPO-V/H/PApOdala Local/Temp/SecureV/2.10% |
|                                                              | Sistema di Indulatione Nudiofi v 2.46                                                                                                    |
|                                                              |                                                                                                    |
|                                                              | Ŷ<br>1638<br>09/02/2015                                                                                                    |

Riavvia il pc.

| Computer                                            |                                        |                                              |                                    |
|-----------------------------------------------------|----------------------------------------|----------------------------------------------|------------------------------------|
| Rec                                                 | 😰 eduroam programma di i               | nstallazione per Università degli Studi di T |                                    |
| Cestino editioname                                  | eduroam                                | Installazione completa                       |                                    |
| Pandlo di                                           | UNIVERSITÀ<br>DEGLI STUDI<br>DI TORINO | Riavviare il sistema ora                     |                                    |
|                                                     | http://pat.adjurgam.org                | 💮 Riavvierò i sistema più tardi              |                                    |
|                                                     |                                        | Finisci                                      |                                    |
|                                                     |                                        |                                              |                                    |
| 600,0000<br>(*) (*) (*) (*) (*) (*) (*) (*) (*) (*) |                                        |                                              | T ▲ 🍢 🏴 🖻 🚙 ♦) 16:58<br>09/02/2015 |

Qualora dovessi modificare le credenziali SCU precedentemente immesse seleziona *"SecureW2→TTLS Manager"* dal menù START.

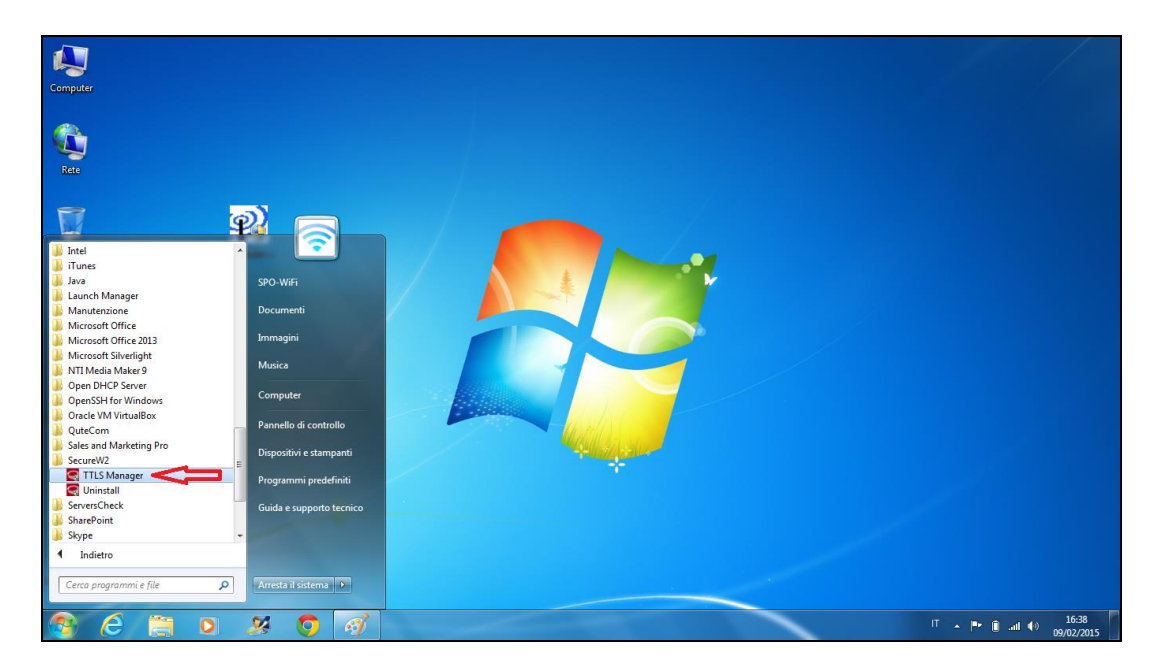

Nella scheda "User Account" puoi modificare le tue credenziali.

| Computer                             |                                                                                                    |                                       |
|--------------------------------------|----------------------------------------------------------------------------------------------------|---------------------------------------|
|                                      | DEFAULT                                                                                                    |                                       |
| Centro colocario.                    | SecureW2                                                                                                    |                                       |
| Panelo di<br>controlo<br>Coople Doce | Connection Certificates Authentication Correction Certificates Authentication Corrections<br>Prompt user for credentials C<br>Username: UTB12A SOU<br>Pasterrord: ************************************ |                                       |
|                                      | Advanced OK Cance                                                                                                    |                                       |
|                                      |                                                                                                    |                                       |
| 🛞 ⋵ 📜 D 🕺 🗿 🚿                        |                                                                                                    | IT ▲ P (i and 40) 16:40<br>09/02/2015 |

# 4. SISTEMI OPERATIVI NON SUPPORTATI DA CAT

Se il tuo sistema operativo non è supportato da <u>CAT</u> o se incontri problemi con l'installer puoi configurare direttamente la connessione utilizzando questi parametri:

- Sicurezza: 802.1x
- Metodo EAP: TTLS
- Autenticazione Fase 2: PAP
- Certificato CA: non specificato
- Certificato Utente: non specificato
- Identità: nome utente SCU
- Password: password SCU
- Identità Anonima: anonymous@unito.it

# 5. IN CASO DI PROBLEMI

Se hai configurato l'accesso ad eduroam utilizzando i parametri di default del tuo device ed incontri difficoltà ad accedere segui la seguente procedura:

- Dispositivi Apple: dall'elenco delle reti WiFi disponibili clicca su eduroam. Nella schermata successiva clicca su *"Dissocia questa rete"*. Esegui la procedura di configurazione attraverso CAT.
- Dispositivi Android: dall'elenco delle reti WiFi disponibili clicca su eduroam. Nella schermata successiva clicca su *"Elimina"*. Configura la connessione secondo i parametri indicati sopra.
- Sistemi operativi Microsoft: esegui la procedura di configurazione attraverso CAT.

# Sommario

| 1. INTRODUZIONE                                      | 2  |
|------------------------------------------------------|----|
| 2. A CHI E' RIVOLTO                                  | 2  |
| 3.1. Sistemi Operativi Apple                         | 2  |
| 3.1.1. Apple iOS dispositivi mobile                  |    |
| 3.2. Sistemi Operativi Microsoft                     |    |
| 3.2.1. Windows 8, 8.1<br>3.2.2. Windows 7, Vista, XP |    |
| 4. Sistemi Operativi non supportati da CAT           | 20 |
| 5. In caso di problemi                               | 20 |